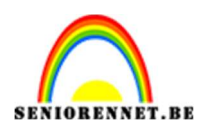

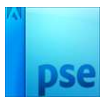

## <u>Sierlijk kerstkaartje</u>

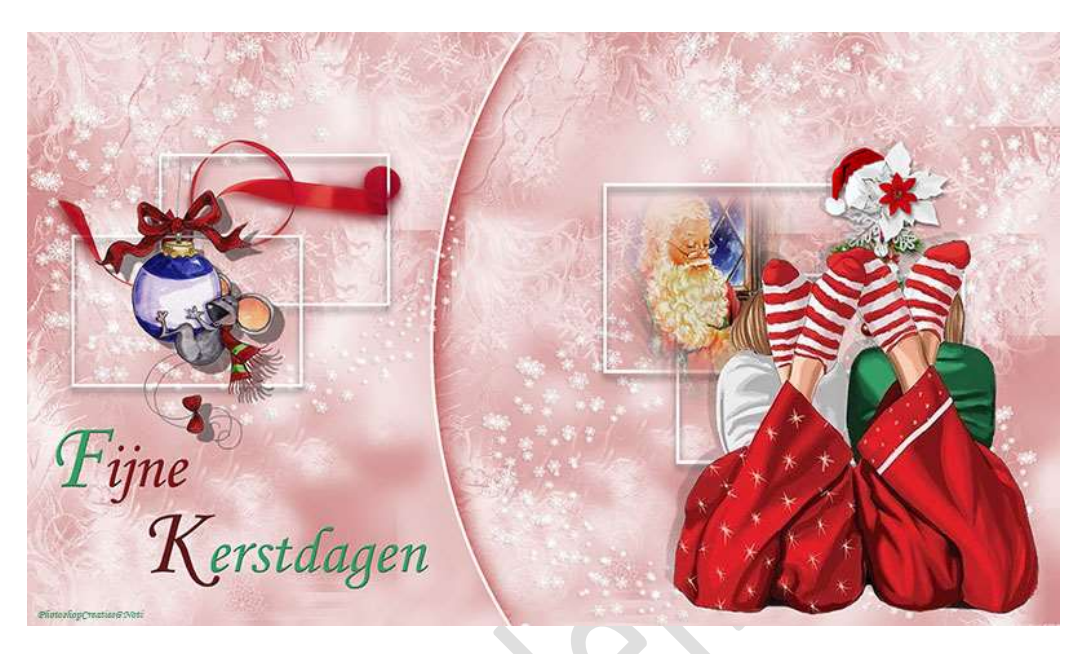

**Materiaal:** Achtergrond – Sterren – vlak links - kerstfantasie

- 1. Open de afbeelding van de achtergrond in uw PSE.
- Plaats de afbeelding vlak links in uw PSE. Plaats deze aan de linkerzijde. Geef deze een Laagstijl Lijnen: Grootte: 20 px - Buiten - Dekking: 100% - Witte kleur.

|                                 |                                   | lak links |
|---------------------------------|-----------------------------------|-----------|
| ]                               | Stijlinstelling                   | × rgrond  |
|                                 | Meer informatie over: laagstijlen |           |
|                                 | Voorvertoning                     |           |
|                                 | Belichtingshoek: 90 °             |           |
| All and a start and a start and | 🕨 🔲 Slagschaduw                   |           |
| Martin and the second           | Gloed Gloed                       |           |
| Marine Carlos Carlos I          | Schuine rand                      |           |
|                                 | V Streek                          |           |
|                                 | Grootte: 20 px                    |           |
| Ó                               | Dekking: / 100 %                  |           |
|                                 | Herstellen Annuleren OK           |           |

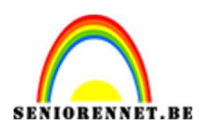

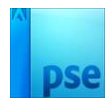

## Pas ook een Laagstijl: Slagschaduw toe: Belichtingshoek: 120° -Grootte: 198 px – Afstand: 11 px – Dekking: 72% - Zwarte kleur.

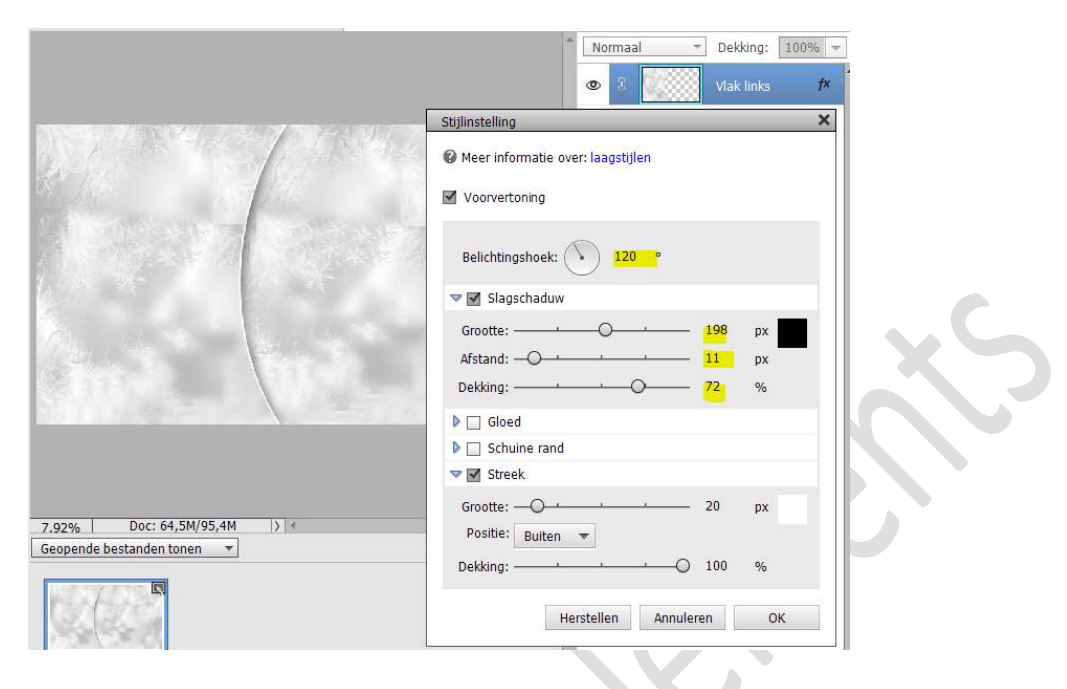

3. Plaats de **afbeelding van de sterren** in uw werkdocument. Plaats deze **rechts onderaan**.

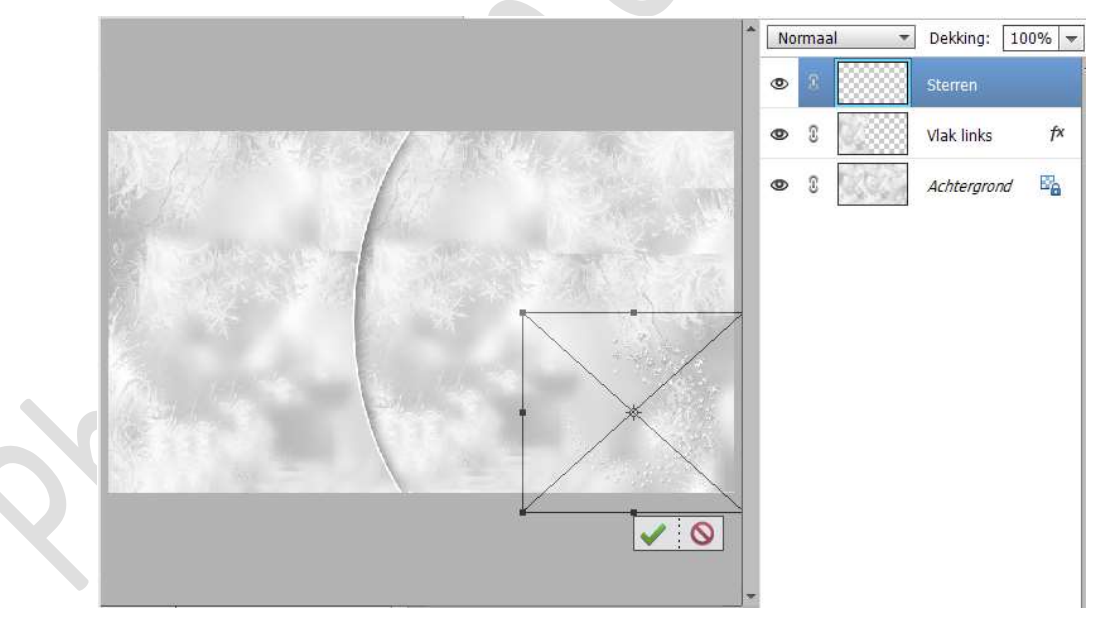

Maak **3 kopieën, draai de laag verticaal of horizontaal** en geef ze een mooie plaats.

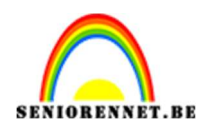

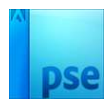

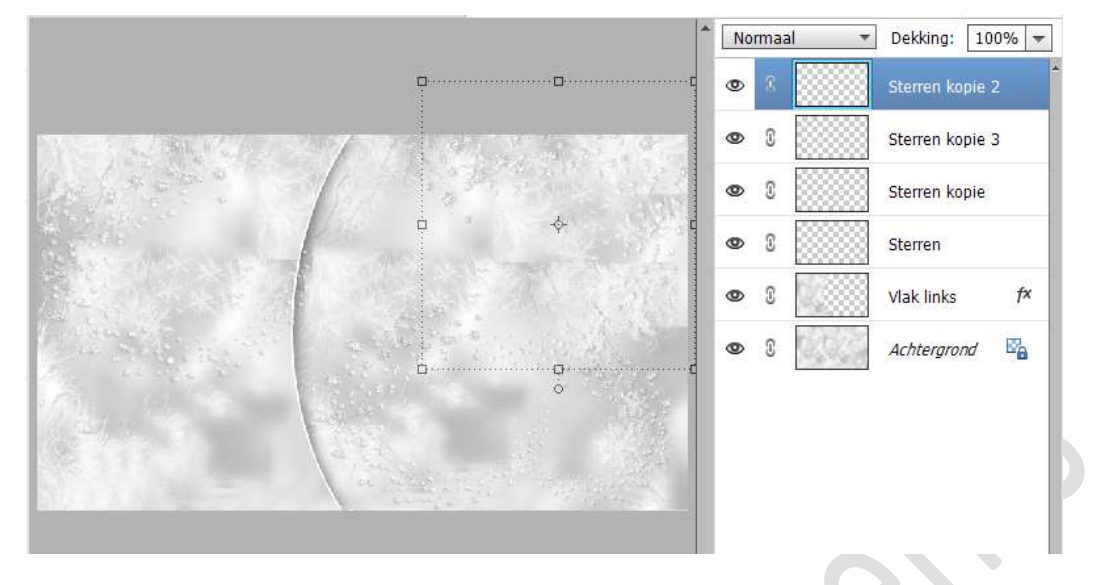

Koppel deze lagen of maak een groep en noem deze sterren.

 4. Plaats bovenaan een nieuwe laag en noem deze rechthoek 1. Activeer het Rechthoekige Selectiekader. Teken een rechthoek met vaste grootte van 1750 x 1150 px.

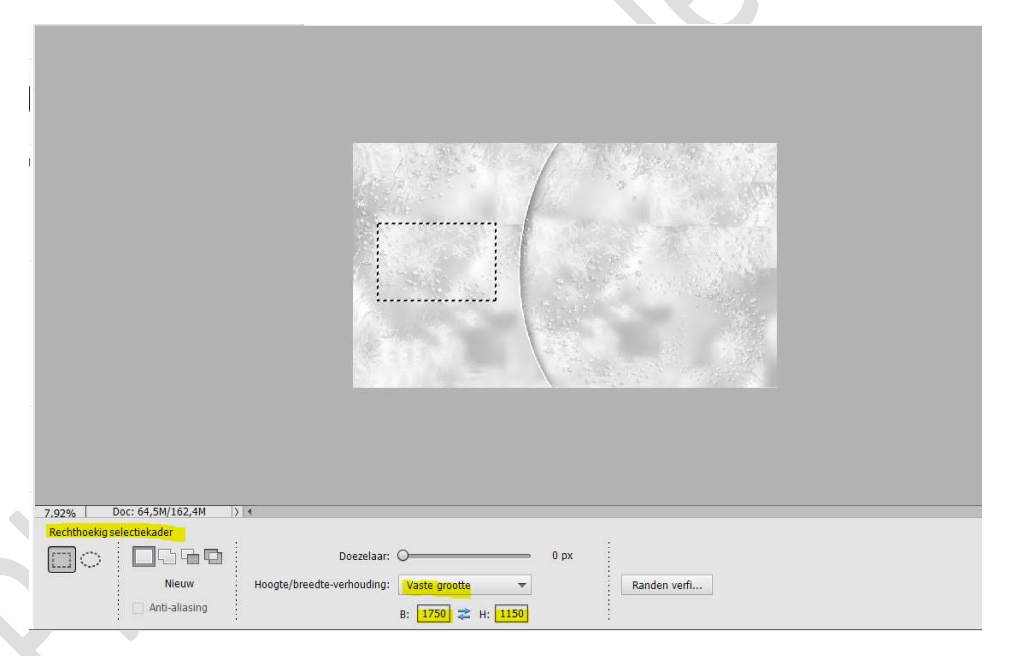

Ga naar Bewerken → Selectie Omlijnen → Grootte: 20 px → Binnen → witte kleur. Deselecteren.

|                                                                                                    | Omlijnen                 |              |
|----------------------------------------------------------------------------------------------------|--------------------------|--------------|
|                                                                                                    | Omlijning<br>Prostav     | ОК           |
| laster start and all                                                                                            |                          | Annuleren    |
| All and the second second second second second second second second second second second second second second s | Kieur:                   | <u>H</u> elp |
|                                                                                                    | Locatie                  |              |
|                                                                                                    | Binnen O Midden O Buiten |              |
|                                                                                                    | Overvloeien              |              |
|                                                                                                    | Modus: Normaal 🔫         |              |
|                                                                                                    | Dekking: 100 %           |              |
| The second second second second second second second second second second second second second second second se | Transparantie behouden   |              |

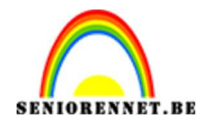

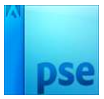

Geef deze laag een Laagstijl: Slagschaduw: Belichtingshoek: 90° → Grootte: 46 px – Afstand: 35 px → Dekking: 44% → zwarte kleur → OK.

|                                                | Normaal Dekking         | : 10<br>ek 1 | 0% 🗢 |
|------------------------------------------------|-------------------------|--------------|------|
| 1. 1938 2007 18                                | Stijlinstelling >       | <            | f×   |
|                                                | Voorvertoning           | ad .         | E.   |
|                                                | Belichtingshoek: 90 °   |              |      |
|                                                | Slagschaduw             |              |      |
|                                                | Grootte:                |              |      |
|                                                | Afstand: px px          |              |      |
|                                                | Dekking: <u> </u>       |              |      |
|                                                | Gloed                   |              |      |
|                                                | Schuine rand            |              |      |
|                                                | Streek                  |              |      |
| 7.92%   Doc: 64,5M/164,7M  >  4<br>Klik en sle | Herstellen Annuleren OK |              |      |

5. Maak een kopie van deze rechthoek. Verplaats zoals het voorbeeld of naar eigen keuze.

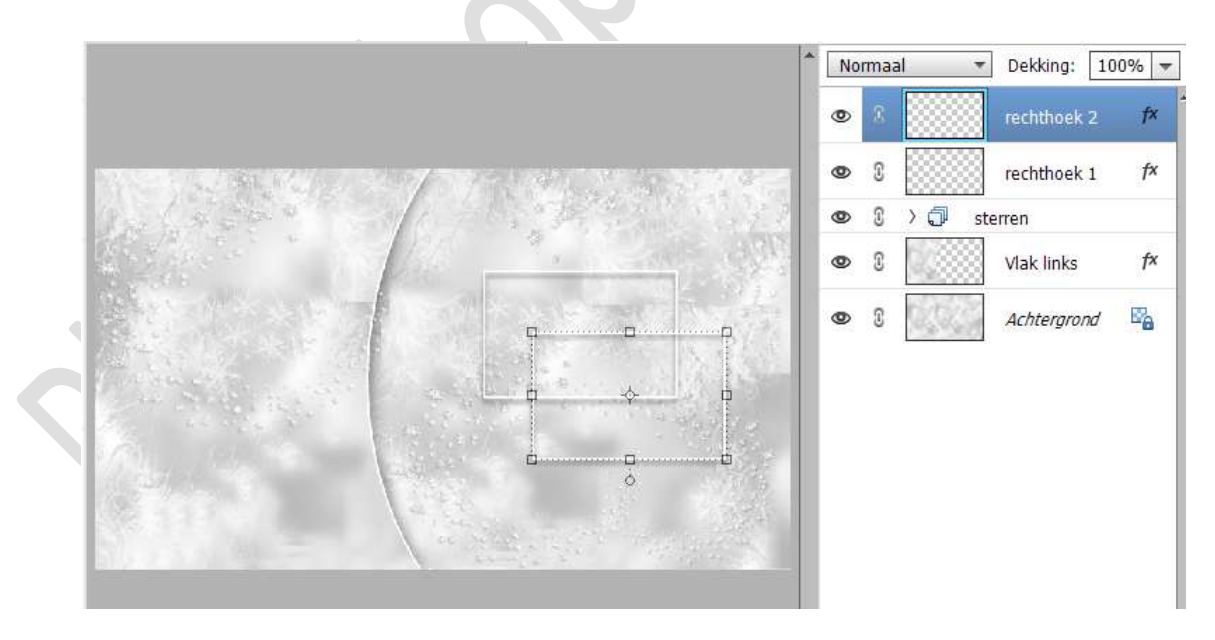

6. Dupliceer deze laag nog eens.
Verklein een klein beetje.
Plaats deze laag aan de linkerzijde van uw werkdocument.
Dupliceer die laag dan nog eens en verplaats zoals het voorbeeld of naar eigen keuze.

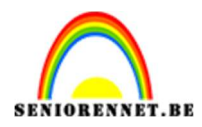

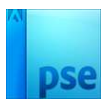

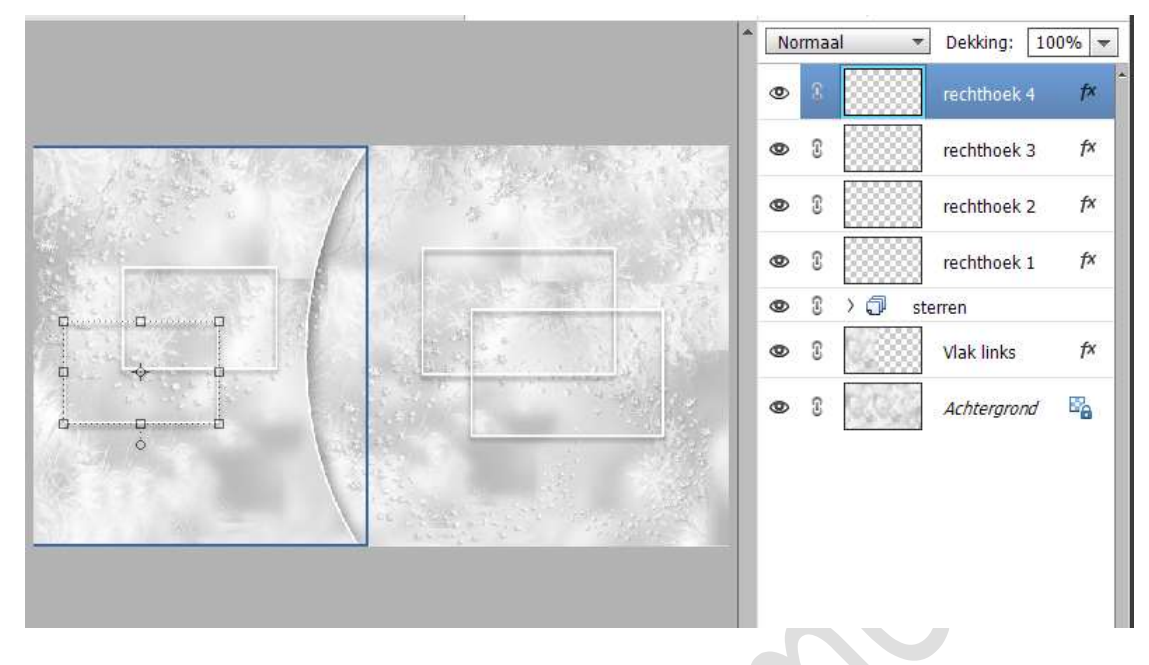

- 7. Koppel deze lagen of maak een groep van deze 4 lagen en noem deze rechthoek.
- 8. Plaats de **kerstversiering naar keuze**. Plaats zeker en vast laagstijlen toe.

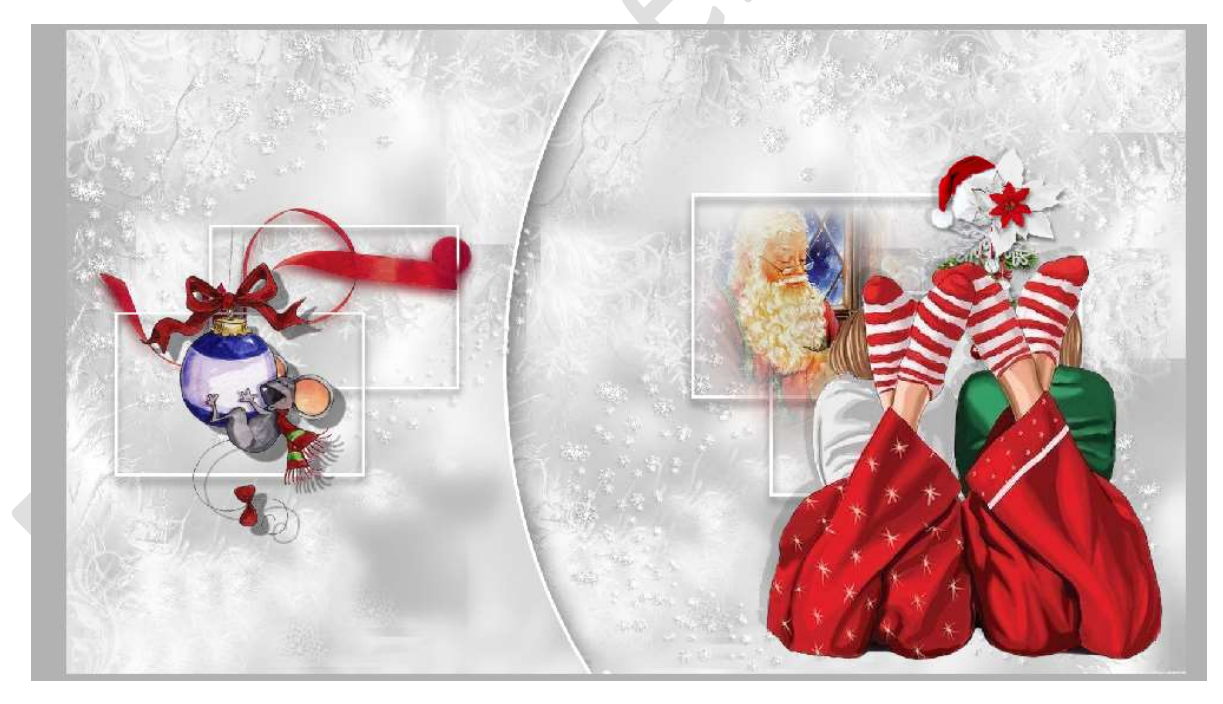

## 9. Type een tekst naar keuze.

Ik maakte gebruik van het lettertype Monotype Corsiva, kleur: #6A6A6A , Grootte: 400pt Gaf mijn lettertype een laagstijl Slagschaduw → Belichtingshoek: 120° -Grootte: 0 px – Afstand: 2px – Dekking 75% - zwarte kleur.

Gaf ook een laagstijl Schuine kant: Grootte: 5 px – Omhoog.

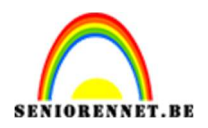

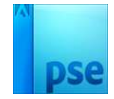

Deed dan dubbelklik op Tekstgereedschap, selecteerde de beginletter en zette deze naar 600pt om te vergroten. Toepassen op beide woorden.

|                             | 1                           | Normaal      | 💌 Dekking: | 100% 👻   |
|-----------------------------|-----------------------------|--------------|------------|----------|
|                             |                             | • 8 T        | Kerstdagen | f×       |
|                             |                             | • 3 <b>T</b> | Fijne      | f×       |
| and a star and a star of    | Stijlinstelling             |              |            | × (8) fx |
| State 1                     | @ Meer informatie over: laa | igstijlen    |            | 365.4    |
|                             | Voorvertoning               |              |            | fx       |
|                             | Belichtingshoek:            | 120 °        |            | f×       |
|                             | 🔝 🗹 Slagschaduw             |              |            |          |
| Tijne                       | Grootte: O                  | 0            | px         |          |
| Kerstdagen                  | Afstand: -O                 | 2            | px         | f×       |
|                             | Dekking:                    | O 75         | %          | E        |
|                             | Gloed                       |              |            |          |
|                             | 🗢 🗹 Schuine rand            |              |            |          |
| 7,92% Doc: 64,5M/231,1M > * | Grootte:                    | 5            | рх         |          |
| Klik en sleep i             | Nichang. M Offinoog         |              |            |          |
|                             | Streek                      |              |            |          |
|                             | Herstell                    | en Annuleren | ОК         |          |
|                             |                             | 1            |            |          |

10. Wilt u een andere kleur geven aan kaartje.
 Plaats boven de laag Vlak links een Aanpassingslaag
 Kleurtoon/Verzadiging → vink Vullen met kleur aan → Verplaats de schuivertjes naar eigen keuze.

|                       |                       | -     | No | rmaa | al 🤊      | Dekking:                                | 100%           |
|-----------------------|-----------------------|-------|----|------|-----------|-----------------------------------------|----------------|
|                       |                       |       | ×  | 3    | T         | Kerstdager                              | n <i>f</i> ×   |
|                       | Kleurtoon/verzadiging |       | ≡, | Ŷ    | T         | Fiine                                   | fx             |
| Dis Jos Martin States | Kanaal: Origineel 💌   |       | -  | Ŭ    | -         | 1 1 1 1 1 1 1 1 1 1 1 1 1 1 1 1 1 1 1 1 | 8              |
| A A COLOR             | Kleurtoon:            | 360   | >  | 3    | *         | kerstballen                             | (198) <i>f</i> |
|                       | Verzadiging:          | 44    | >  | I    |           | 8                                       | kerst          |
| A DAT                 | Lichtheid:            | -4    | >  | 3    | <u>11</u> | kerstversie                             | ring f         |
|                       | 🗹 Vullen met kleur    |       | >  | 3    |           | pngkey.cor                              | m-n <i>f</i>   |
|                       | 4                     |       | ,  | 2    | ) D n     | i<br>echthoek                           |                |
| Find                  |                       |       | >  | 3    | ) Ĵ s     | terren                                  |                |
| Kerstdagen            |                       |       | >  | 8    |           | 0                                       | Kleur.         |
|                       |                       |       | •  | 3    |           | Vlak links                              | f              |
|                       | ¥[] (0)               | Herst |    | Ŷ    | 0.02      | Achteraron                              | d Re           |

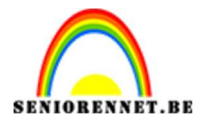

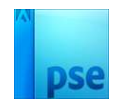

11. Sierlijke kerstkaartje is klaar.
Werk af naar keuze en vergeet uw nickname niet.
Maak bovenaan een samengevoegde laag en pas dan uw PSE aan langste zijde aan, naar max. 800 px.
Sla op als JPEG: max. 150 kb

Veel plezier ermee

NOTI